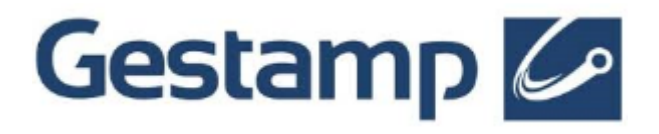

# SUPPLIER'S QUALITY USER GUIDE

## Content

- 1. ACCESS TO THE SUPPLIER PORTAL
- 2. SENDING QUALITY CERTIFICATES
- 3. RESPONDING TO NON CONFORMITIES
- 4. RATINGS ENQUIRY
- 5. PPAP / PPA VDA
- 6. DOCUMENTATION CHANGES

#### 1 Access to the Supplier portal

Gestamp uses QA module tool to assess continuosusly the quality of its suppliers, which is taken into account when awarding procurement processes.

Supplier must therefore, respond to the requested information by Gestamp in regards of quality certificates, approval if initial samples (MI), internal audits, non conformities and other requisitons that may araise within the company.

For this reason, you need to access your private area in the procurement portal and enter your user codes and password accordingly.

If you are having problems with your user codes please we kindly ask you to contact with our supplier's support email <u>suppliersarea@gestamp.com</u> and they will provide with this information and you could reset again your passwords.

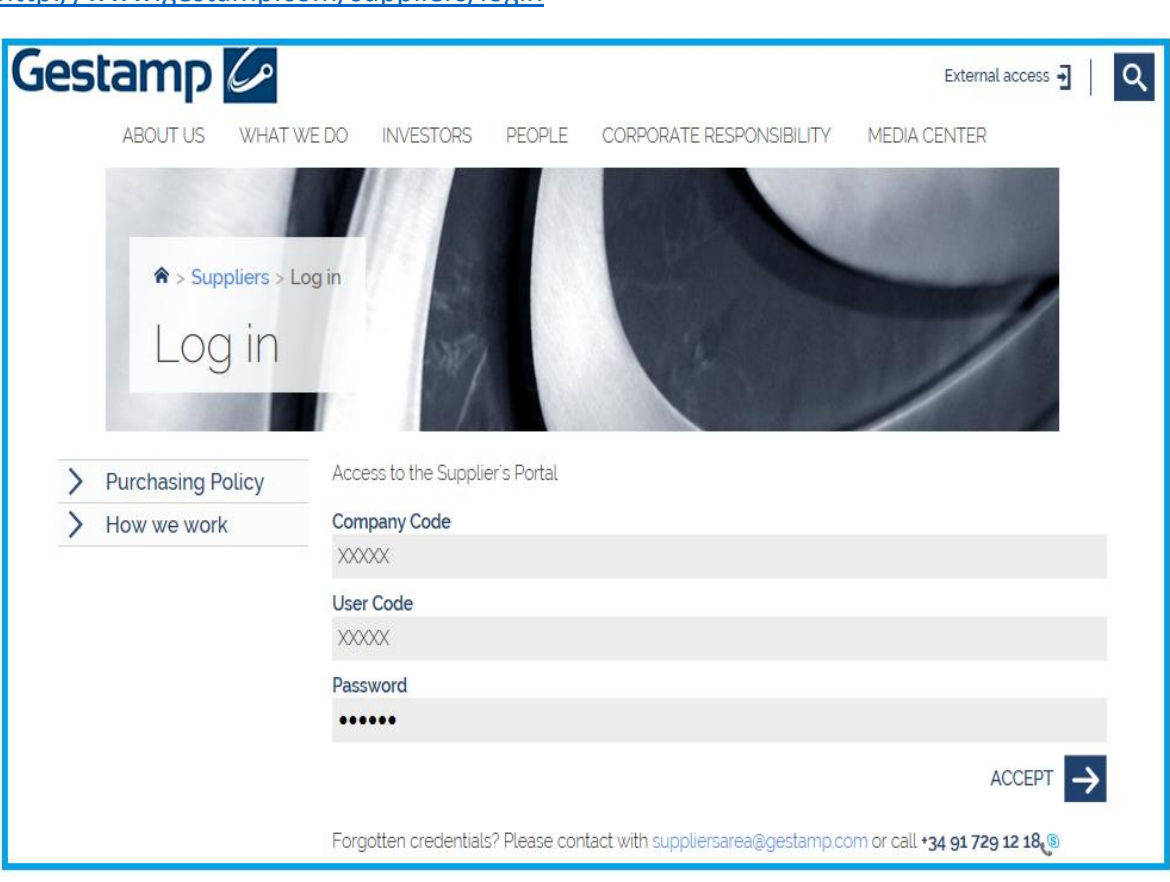

#### NEW LOG IN ACCESS

http://www.gestamp.com/suppliers/login

In your private area of the portal, you can access to the **QUALITY** menu and, depending the information thay may be required, you will access to:

**Gestamp Requirements** 

Non – Conformities

Ratings

| Gestamp 🖉 |                  |         |                                      |               |  |  |  |  |  |
|-----------|------------------|---------|--------------------------------------|---------------|--|--|--|--|--|
| номе      | QUALITY          | REQUEST | REQUESTS FOR QUOTATIONS YOUR DETAILS |               |  |  |  |  |  |
|           | Gestamp Require  | ments   |                                      |               |  |  |  |  |  |
|           | Non-conformities |         |                                      |               |  |  |  |  |  |
|           | Ratings          |         | buotations that GESTAMP AUTOM        | OCION has for |  |  |  |  |  |

In case of documentarion for Approval of Initial Samples, you should access to the **Others** option in the **REQUESTS** menu

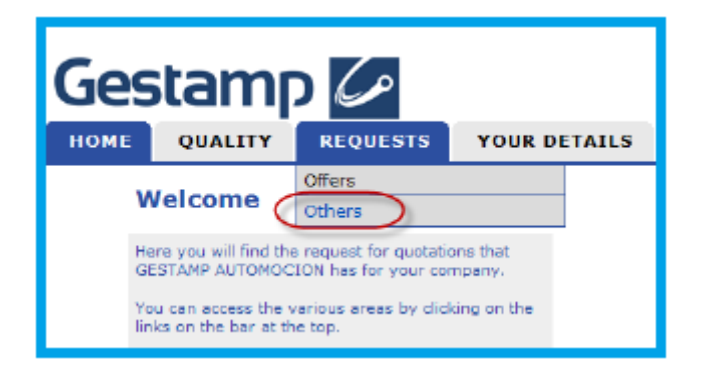

#### 2 Sending quality certificates

To provide the platform with the information requested regarding ISO certificates, you should access to **QUALITY** - **Gestamp Requirements** option and go to the corresponding type of certificate.

| G<br>The | Gestamp<br>Certificates/Others<br>The purchasing company is requesting information about the pending certificates: |              |            |         |         |                                       |  |  |
|----------|----------------------------------------------------------------------------------------------------|--------------|------------|---------|---------|---------------------------------------|--|--|
| Dra      | Drag a column here to sort by that concept                                                                         |              |            |         |         |                                       |  |  |
|          | Sidle                                                                                                    | Request date | deadline   | Code    | Require |                                       |  |  |
|          | Ŷ                                                                                                    | Y            | Y          | Ŷ       | V       | Y                                     |  |  |
| •        | Pending completion                                                                                                 | 16/02/2016   |            | 595890  | *       | ISO 14001                             |  |  |
| ❶        | Pending completion                                                                                                 | 16/02/2016   |            | 595914  |         | ISO 17025                             |  |  |
| ❶        | Pending completion                                                                                                 | 16/02/2016   |            | 586322  | *       | ISO TS 16949                          |  |  |
| ❶        | Pending completion                                                                                                 | 16/02/2016   |            | 1153306 |         | System Audit                          |  |  |
| ₿        | Pending completion                                                                                                 | 03/06/2015   | 01/12/2015 | 963131  | *       | Corporate Social Responsability (CSR) |  |  |

The procedure for completing the information is the same for all certificates. Click over each type of certificate to access.

Then complete all requested information (overall fields marked with an asterisc) including a copy of the certificate, which must be attached by clicking in the attach button shown in the bellow screen:

| Gestamp 🖉                                          |                         | 106.0                                  | UT   |
|----------------------------------------------------|-------------------------|----------------------------------------|------|
| HOME QUALITY REQUESTS                              | YOUR DETAILS            |                                        |      |
| ISO 14001<br>Code Requester<br>Javier(DEMO) Alonso | Deadline for completion | Calculate Send data<br>Answers sent: 0 |      |
| General data                                       |                         |                                        | < ۶  |
| Certificate name                                   | ISO 14001               |                                        |      |
| (*)Issue date                                      | 1 🛊 🦷                   |                                        |      |
| (*)Expiry date                                     | 2 🗧 🦉                   |                                        |      |
| (*)Attached Certificate                            | 2                       |                                        | tach |
| Certification Body                                 | 2                       |                                        |      |
| Scope of certificate                               | 2                       |                                        |      |
| Certificate Number                                 | 2                       |                                        |      |

| FULLSTEP Network  | Internet Explorer |    |
|-------------------|-------------------|----|
| Select file to be | attached          |    |
| Comment           | Examina           | ar |
| -                 |                   | ^  |
|                   |                   | ~  |
|                   | Ok                | _  |
|                   |                   |    |
|                   |                   |    |
|                   |                   |    |

Once all fields have been properly completed please click on **Senda data** button to send the information to the requester.

#### 3 Responding to Non conformities

Non – conformities option is available within **QUALITY** menu. Supplier could consult non-conoformities depending on their status.

- Open
- Pending Closing Review
- Closed

|                |           | Y REQUESTS YOUR DET                    | AILS                                                                         |                                                    | _           |
|----------------|-----------|----------------------------------------|------------------------------------------------------------------------------|----------------------------------------------------|-------------|
| Complai        | ints      |                                        |                                                                              | Click here to                                      | see dosed d |
| he buying co   | ompany k  | has asked you to attach the informatio | n relating to the following complaints:                                      |                                                    |             |
|                |           |                                        | Open complaints                                                              |                                                    |             |
| Registration I | dentifier | Complaint                              | Title                                                                        | Contact                                            | Coment.     |
| 21/03/2012 3   | 139523    | Claim Level 1. 2 or 3                  | test                                                                         | Javier(DEMO) Alonso                                | ø           |
| 0/03/2012 3    | 39520     | Logistic Claim                         | TExt                                                                         | Javier(DEMO) Alonso                                | 6           |
| 3/03/2012 3    | 39476     | Logistic Claim                         | best                                                                         | Javier(DEMO) Alonac                                | ø           |
| 1/02/2012 3    | 37061     | Claim Level D                          | Gébeo línéa                                                                  | MB Abrera(DEMO) QA                                 |             |
| 5/01/2012 3    | 36781     | Claim Level B                          | deformadas y mezda de picadas                                                | MB Levante(DEMO) QA                                | 10          |
| 4/01/2012 3    | 35949     | Cleim Level 1, 2 or S                  | Falta el punzonado que interviene en el montaje del lum<br>no son montables. | bar, los respaldos Estempaciones Martínez(DEMO) QA | 10          |
| 2/01/2012 3    | 32193     | Claim Level D                          | DIAMETRO TALADRO RPS NOK                                                     | MB Abrera(DEMO) QA                                 | 1           |
| 0/01/2012 3    | 31364     | Claim Level B                          | Error de Identificacion                                                      | Gestamp Haynrode(DEMO) QA                          | (S)         |
| 3/11/2011 3    | 17111     | Claim Level 1, 2 or 3                  | oxido en panel                                                               | ME Levante(DEMO) QA                                | ø           |
| 1/11/2011 3    | 13263     | Claim Level 1, 2 or 3                  | Orejetas deformadas                                                          | Gestamp Haynrode(DEMO) QA                          | ø           |
| 9/05/2010 1    | 57097     | Claim Level 1, 2 or 3                  | NOK hole on part                                                             | Gestamp Hungary(DEMO) QA                           | 2           |
| 10/03/2010 1   | 42415     | Claim Level 1. 2 or 3                  |                                                                              | Gestamp Uk(DEMO) QA                                |             |
|                |           | Consulaint                             | Claims pending closure review                                                | Combach                                            | Correct     |
| tegistration , |           | LODING TO LODING TO L                  | 1100                                                                         | LONGLIGEL                                          | Lome        |

To answer a non-conformity, suppliers you should complete all sections such as **Suppliers general data(new tab)**, **Containment measures,Causes(new tab)**, **Effectiveness confirmation(new tab) and Final analysis**.

Click on the "Add Line " button and complete the information requested. To delete or copy lines, click on the highlighted fields in the image.

| Claim Level 1, 2 o | r 3                      |          |                     |                       | Calculate | Save without sending | Send data     | Print/Exp. |
|--------------------|--------------------------|----------|---------------------|-----------------------|-----------|----------------------|---------------|------------|
| Code               | Created by:              | Deadline | for completion      |                       |           | Answers sent: 2      |               |            |
| 157097             | Gestamp Hungary(DEMO) QA | 21/06/2  | 2010                |                       |           | New version          |               | ]          |
| State: Open        |                          | Business | Unit: ECT - ESH - I | ESH-GESTAMP HUNGARY   |           |                      |               |            |
|                    |                          |          |                     |                       |           |                      |               |            |
| Containment Meas   | sures                    |          |                     |                       |           |                      |               | <b>A</b>   |
| (*)Action          | (*)Start                 | date     | (*)End date         | (*)Responsible        | Comm      | nents                | Documentation | Comments   |
| Copy line          | )CK 100 % IN 🔛 🗘 19/0    | 5/2010 🛗 | \$ 20/05/2010 🛗     |                       | •••       |                      | <u>Attach</u> |            |
| Delete line        | a inlcuir linea e 🛛 🖸 🗧  | <u></u>  | ÷                   | Indique el Responsabl | Camp      | po disponible para 🔛 | <u>Attach</u> | <b>T</b>   |
|                    |                          |          |                     |                       |           |                      |               |            |
| Add line           |                          |          |                     |                       |           |                      |               |            |

Once all information has been completed, click over **Send data** button to send the answer to Gestamp's requester.

#### 4 Ratings enquiry

Suppliers can consult its rating by accessing **RATING** section within **QUALITY** menu. Information will be displayed as follows:

| Gestamp 🖉 |                                          |         |                                      |               |  |  |  |  |  |
|-----------|------------------------------------------|---------|--------------------------------------|---------------|--|--|--|--|--|
| номе      | QUALITY                                  | REQUEST | REQUESTS FOR QUOTATIONS YOUR DETAILS |               |  |  |  |  |  |
|           | Gestamp Requirements<br>Non-conformities |         |                                      |               |  |  |  |  |  |
|           |                                          |         |                                      |               |  |  |  |  |  |
|           | Ratings                                  |         | buotations that GESTAMP AUTOM        | OCION has for |  |  |  |  |  |

In View score option we can consult last month suppier's score:

| Gestamp 🖉                          |                   |                            |        |     |         |                                    |  |  |
|------------------------------------|-------------------|----------------------------|--------|-----|---------|------------------------------------|--|--|
| HOME QUALITY                       | REQUESTS          | YOUR DETAILS               |        |     |         |                                    |  |  |
| Q Jality. Ratings.                 | C ality. Ratings. |                            |        |     |         |                                    |  |  |
| <b>•</b>                           |                   |                            |        |     |         |                                    |  |  |
| 🆺 View score 🔍 View rating         | 🛅 View last updat | e date 🚦 Organization stru | icture |     |         | 💾 Save configuratiom 🛛 Excel 📆 PDF |  |  |
| Rating October 2012                |                   | Gestamp                    |        | E × | Gestamp | ₽×                                 |  |  |
| <ul> <li>Supplier total</li> </ul> |                   |                            |        |     | 2       | 5                                  |  |  |
| (GQI) GENERAL QUAI                 | ITY INDEX         | Supplier C                 |        |     | 2       | 5                                  |  |  |
|                                    |                   |                            |        |     |         |                                    |  |  |

Through **Organization structure** icon it is possible to access detailed score with all Gestamp plants that this supplier is currently working for.

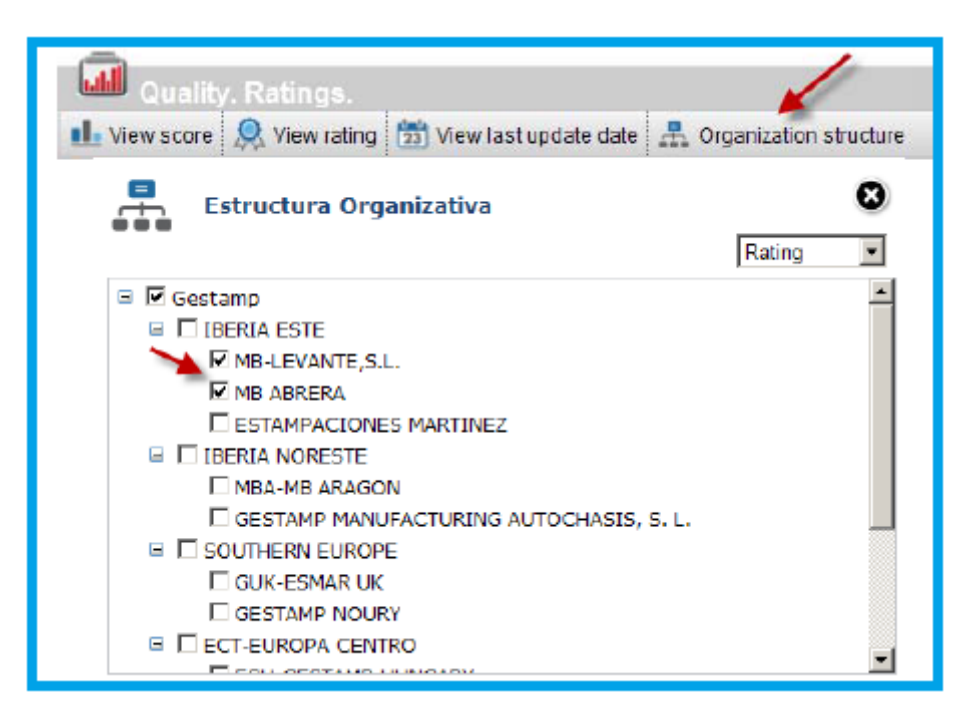

If you want to consult all information about all variables contained to make up the score calculation, you could do it through the following drop down menu:

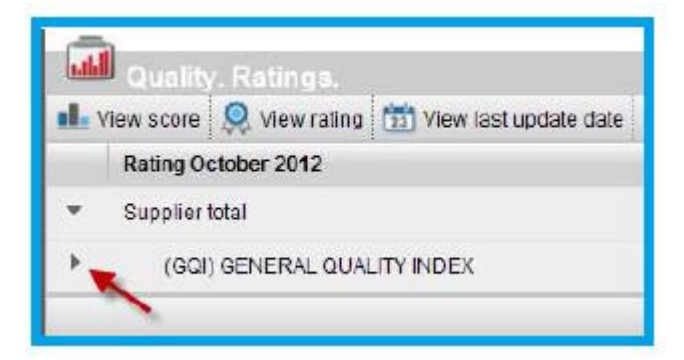

#### 5 PPAP / PPA VDA

Suppliers may be asked to send documentation related to the agreement of trial samples. Requested documentation may vary depending on the requirement level of the order and the customer.

In order to reply this kind of information, you should go to **REQUESTS** menu and then select **OTHERS** option.

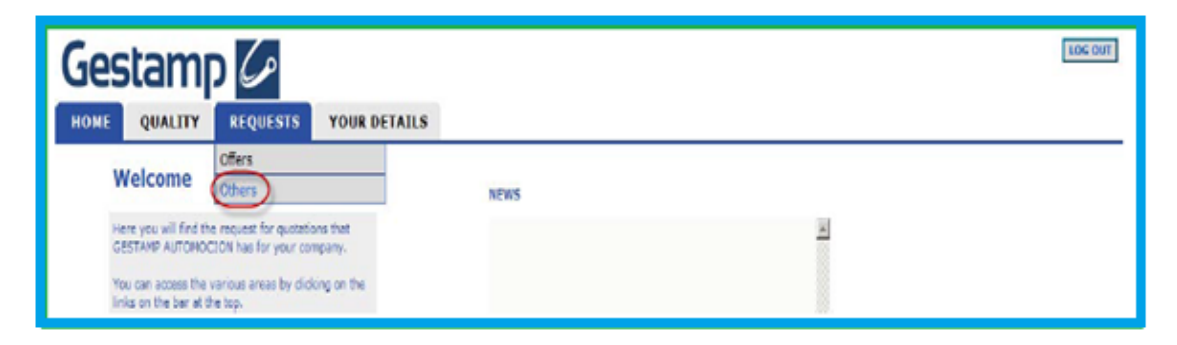

Depending on the requirement level, supplier should open the request clicking on its name:

| Requests                                            | Type: (An | y) -                          | 0      | ode:       | From: 🗘           |  |
|-----------------------------------------------------|-----------|-------------------------------|--------|------------|-------------------|--|
| Processes which require your                        | Туре      | Description                   | Id.    | Date       | Present situation |  |
| Descrives unue latera seties 📥 11                   | Ni        | Homologación muestras inicial | 274764 | 08/07/2011 | SUPPLIER          |  |
| Requires your intervention + 11                     | NL        | Homologación muestras inicial | 274765 | 08/07/2011 | SUPPLIER          |  |
|                                                     | NI        | Homologación muestras inicial | 306614 | 24/10/2011 | SUPPLIER          |  |
|                                                     | <u>N1</u> | Homologación muestras nicial  | 306615 | 24/10/2011 | SUPPLIER          |  |
|                                                     | N1        | Homologación muestras inicial | 306616 | 24/10/2011 | SUPPLIER          |  |
|                                                     | <u>N1</u> | Homologación muestras nicial  | 306617 | 24/10/2011 | SUPPLIER          |  |
|                                                     | <u>N1</u> | Homologación muestras nicial  | 306618 | 24/10/2011 | SUPPLIER          |  |
|                                                     | <u>N3</u> | Homologación muestras inicial | 335655 | 23/01/2012 | PROVEEDOR         |  |
| natorical of processes in which you<br>participated | <u>N3</u> | Homologación muestras nicial  | 335666 | 23/01/2012 | PROVEEDOR         |  |
| In process I                                        | NS        | Homologación muestras nicial  | 339478 | 14/03/2012 | SUPPLIER          |  |
| Rejected 0                                          | <u>N5</u> | PPAP - PSW Requirement Lev    | 339995 | 19/11/2012 | SUPPLIER          |  |
| Cancelled 0                                         | 1         |                               |        |            | 10                |  |
| Finalized 0                                         |           |                               |        |            |                   |  |

Suppier will complete all requested details. Click over attach button to upload all files. Once all information has been uploaded, click on **Send** to forward the data to the requester.

| Туре:               | NS-PPAP – PSW Requirement Level S                       | 1        | 2 | Code:         | 339995     |               |
|---------------------|---------------------------------------------------------|----------|---|---------------|------------|---------------|
| Requester:          | Javier(DEMO) Alonso                                     | 1        | * | Request date: | 19/11/2012 | Other actions |
|                     |                                                         |          |   |               |            |               |
|                     |                                                         |          |   |               |            |               |
| General Deta        | Demanded documentation                                  |          |   |               |            |               |
| 1.0rawings, Sper    | ofications and Instructions. Material composition, acco | dina 🔄   |   |               |            |               |
| IMDS, REACH, ot     | her                                                     |          |   |               |            |               |
| 1.1 Status          |                                                         |          |   |               |            |               |
| 2.Engineering ch    | ange documents, if any                                  | <b>1</b> |   |               |            |               |
| 2.1Status           |                                                         |          |   |               |            |               |
| 3.Engineering ap    | oroval.                                                 | 3        |   |               |            |               |
| 3.1 Status          |                                                         |          |   |               |            |               |
| d Decido EMEA 2     | ( ) is a Compliar's responsibility                      |          |   |               |            |               |
| 1.1. Charles of the |                                                         |          |   |               |            |               |
| 4.1 Status          |                                                         |          |   |               |            |               |
| S.Process Flow D    | llagram.                                                |          |   |               |            |               |
| 5.1 Status          |                                                         |          |   |               |            |               |
| 0.Process FMEA.     |                                                         | <b>3</b> |   |               |            |               |
| 6.1 Status          |                                                         | 3        |   |               |            |               |

### **Documentation changes**

| Version | Date       | Description of changes               | Chapter | Author |
|---------|------------|--------------------------------------|---------|--------|
| V0.1    | 26/11/2012 | Supplier score by plant              | 4       | JAF    |
| V0.2    | 01/10/2016 | Supplier's portal new link           | 1       | DAE    |
| V0.2    | 01/10/2016 | Responding non conformities new tabs | 3       | DAE    |
| V0.2    | 01/10/2016 | PPA VDA levels                       | 5       | DAE    |
| V0.1    | 26/10/2017 | Quality tab – Gestamp requirements   | 1       | DAE    |